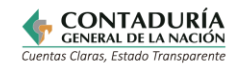

| GENERACIÓN Y ELABORACIÓN DEL REPORTE CUENTAS POR PAGAR |                                        |    |         |
|--------------------------------------------------------|----------------------------------------|----|---------|
| PROCESO:                                               | CONSOLIDACIÓN DE LA INFORMACIÓN        |    |         |
| PROCEDIMIENTO:                                         | ATENCIÓN DE SOLICITUDES DE INFORMACIÓN |    |         |
| FECHA DE<br>APROBACIÓN:                                | CÓDIGO: VERSIÓN: PÁGINA:               |    |         |
| 15/11/2024                                             | CON05-INS01                            | 01 | 1 de 10 |

# **INSTRUCTIVO PARA LA GENERACIÓN Y ELABORACIÓN DEL REPORTE CUENTAS POR** PAGAR

# SUBCONTADURÍA DE CONSOLIDACIÓN DE LA INFORMACIÓN

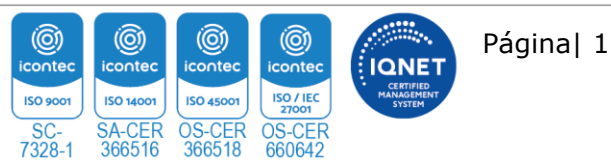

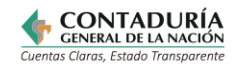

| GENERACIÓN Y ELABORACIÓN DEL REPORTE CUENTAS POR PAGAR |                                          |    |         |
|--------------------------------------------------------|------------------------------------------|----|---------|
| PROCESO:                                               | PROCESO: CONSOLIDACIÓN DE LA INFORMACIÓN |    |         |
| PROCEDIMIENTO:                                         | ATENCIÓN DE SOLICITUDES DE INFORMACIÓN   |    |         |
| FECHA DE<br>APROBACIÓN:                                | CÓDIGO: VERSIÓN: PÁGINA:                 |    |         |
| 15/11/2024                                             | CON05-INS01                              | 01 | 2 de 10 |

### CONTENIDO

| 1.  | CONSIDERACIONES GENERALES                             | .3  |
|-----|-------------------------------------------------------|-----|
| 2.  | GENERACIÓN DEL REPORTE                                | .3  |
| 2.1 | Paso a paso para generar el reporte cuentas por pagar | . 3 |
| 3.  | ELABORACIÓN DEL REPORTE CUENTAS POR PAGAR             | .8  |

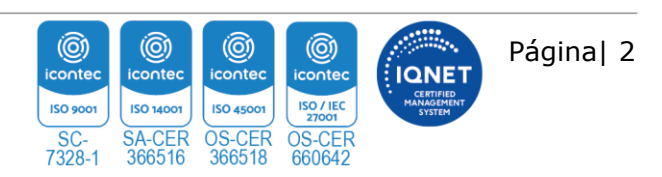

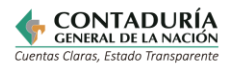

| GENERACIÓN Y ELABORACIÓN DEL REPORTE CUENTAS POR PAGAR |                                          |    |         |
|--------------------------------------------------------|------------------------------------------|----|---------|
| PROCESO:                                               | PROCESO: CONSOLIDACIÓN DE LA INFORMACIÓN |    |         |
| PROCEDIMIENTO:                                         | ATENCIÓN DE SOLICITUDES DE INFORMACIÓN   |    |         |
| FECHA DE<br>APROBACIÓN:                                | CÓDIGO: VERSIÓN: PÁGINA:                 |    |         |
| 15/11/2024                                             | CON05-INS01                              | 01 | 3 de 10 |

### 1. CONSIDERACIONES GENERALES

El reporte de Cuentas por pagar es un archivo elaborado por la Contaduría General de la Nación – CGN que sirve como insumo al Ministerio de Hacienda y Crédito Público – MHCP para calcular la deuda flotante de un conjunto de entidades específicas. El listado de estas entidades es suministrado por el MHCP a la CGN (anual) y es actualizado (se eliminan o se agregan entidades) según solicitud del MHCP.

El archivo contiene información referente a lo que contablemente se denomina "Cuentas por pagar", cuya denominación se encuentra en el Catálogo General de Cuentas en la clase 2 - Pasivos, vale resaltar que de los pasivos se usan cuentas y subcuentas específicas que ya están establecidas en el reporte.

## 2. GENERACIÓN DEL REPORTE

Para la generación del reporte, el servidor o colaborador designado en esta actividad, debe contar con usuario y contraseña para acceder a la suite de COGNOS de la Contaduría General de la Nación.

A continuación, se presenta el paso a paso.

### 2.1 Paso a paso para generar el reporte cuentas por pagar

#### Paso 1:

Ingresar a <u>http://jupiter.contaduria.gov.co/ibmcognos/cgi-bin/cognos.cgi</u> y acceder a la suite de COGNOS con su usuario y contraseña

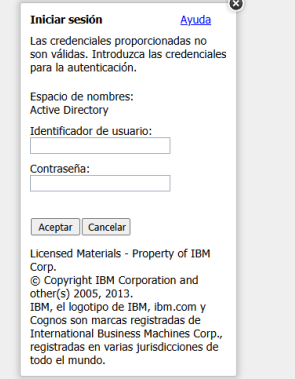

#### Paso 2:

Dirección: Calle 26 # 69 - 76 | Edificio Elemento Torre 1 (Aire) - Piso 15 Código Postal: 111071, Bogotá, Colombia www.contaduria.gov.co | contactenos@contaduria.gov.co PBX: +57 (601) 492 64 00

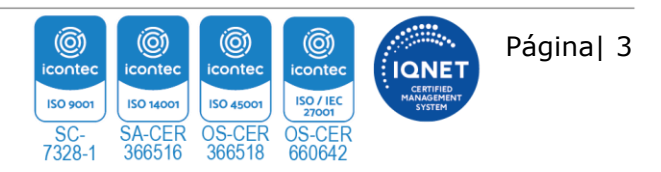

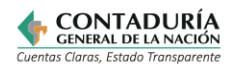

| GENERACIÓN Y ELABORACIÓN DEL REPORTE CUENTAS POR PAGAR |                                          |    |         |
|--------------------------------------------------------|------------------------------------------|----|---------|
| PROCESO:                                               | PROCESO: CONSOLIDACIÓN DE LA INFORMACIÓN |    |         |
| PROCEDIMIENTO:                                         | ATENCIÓN DE SOLICITUDES DE INFORMACIÓN   |    |         |
| FECHA DE<br>APROBACIÓN:                                | CÓDIGO: VERSIÓN: PÁGINA:                 |    |         |
| 15/11/2024                                             | CON05-INS01                              | 01 | 4 de 10 |

Una vez ingresado a COGNOS, el sistema le presentará varias carpetas (dependiendo de los permisos que tenga el usuario, podrá visualizar una o varias carpetas), por ende, deberá seleccionar la carpeta denominada "**consolidacion\_RT**"

| IBM    | Cognos Connection              |
|--------|--------------------------------|
| 6      | Carpetas públicas Mis carpetas |
| arpeta | s públicas                     |
|        |                                |
|        | Nombre ¢                       |
|        | categoria_RT                   |
|        | ) Auditoria                    |
|        | bdme2_rt                       |
|        | ) bodegaChip_CV                |
|        | ) bodegaChip_RT                |
|        | Categoria_Cubo                 |
| - +    | Centralizacion Cubo            |
|        | Comparativo2006-2007_RT        |
|        | consolidacion_RT               |
|        | encuestas_eventos_RT           |
|        | entidades_RT                   |
| •      | gestion_RT                     |
|        | Hoja_Vida_Entidad              |
|        | indicadores_RT                 |
|        | integralidad_CA                |

#### Paso 3:

Una vez accedido a la carpeta "**consolidacion\_RT**" podrá visualizar otro subconjunto de carpetas, entre estas, deberá seleccionar la carpeta denominada "**Estadísticas**"

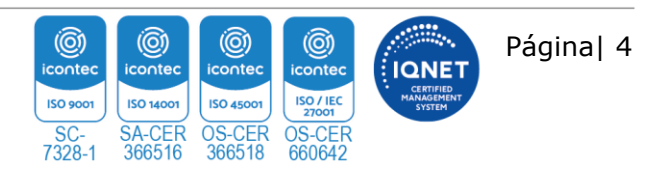

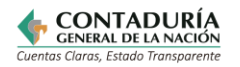

| GENERACIÓN Y ELABORACIÓN DEL REPORTE CUENTAS POR PAGAR |                                        |    |         |
|--------------------------------------------------------|----------------------------------------|----|---------|
| PROCESO: CONSOLIDACIÓN DE LA INFORMACIÓN               |                                        |    | MACIÓN  |
| PROCEDIMIENTO:                                         | ATENCIÓN DE SOLICITUDES DE INFORMACIÓN |    |         |
| FECHA DE<br>APROBACIÓN:                                | CÓDIGO: VERSIÓN: PÁGINA:               |    |         |
| 15/11/2024                                             | CON05-INS01                            | 01 | 5 de 10 |

#### Paso 4:

Una vez accedido a la carpeta "**Estadísticas**" podrá visualizar diferentes reportes, entre estos, deberá ubicar el reporte denominado "**C52 - Cuentas Por Pagar – MHCP**" y seleccionar el icono ">"

| IBM Cognos Connection                                      | 🔹   🔤 🔍 🖓 🕹 🖓                 | • <u>Lanzar</u> • ? • <u>118所</u> . |
|------------------------------------------------------------|-------------------------------|-------------------------------------|
| Carpetas públicas Mis carpetas                             |                               | 4 >                                 |
| Carpetas públicas > consolidacion_RT > Estadisticas        | 🏥 🎚 🖆 📽 💖                     | 🖬 🕂 🗈 🍙 🗙 🗔 ji                      |
|                                                            | Entradas: 16                  | - 18 O I K - >> >>                  |
| □   Nombre ◊                                               | Modificado 🜣                  | Acciones                            |
| C52 - Cuentas Por Pagar - MHCP                             | 17 de agosto de 2023 09:47:47 | 🔲 🕨 🔡 Más                           |
| C56 - Reporte deuda – Departamentos y Municipios capitales | 10 de junio de 2021 09:43:54  | 🔲 🕨 🔡 Más                           |
| R87 - Partidas Conciliatorias por Valor - Plano            | 4 de abril de 2024 14:13:48   | 🔲 💽 🕨 🔡 Más                         |

#### Paso 5:

Dirección: Calle 26 # 69 - 76 | Edificio Elemento Torre 1 (Aire) - Piso 15 Código Postal: 111071, Bogotá, Colombia www.contaduria.gov.co | contactenos@contaduria.gov.co PBX: +57 (601) 492 64 00

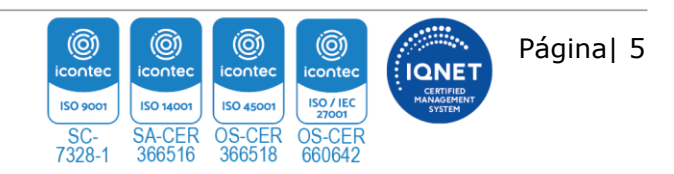

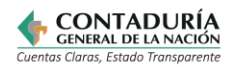

| GENERACIÓN Y ELABORACIÓN DEL REPORTE CUENTAS POR PAGAR |                                          |    |         |
|--------------------------------------------------------|------------------------------------------|----|---------|
| PROCESO:                                               | PROCESO: CONSOLIDACIÓN DE LA INFORMACIÓN |    |         |
| PROCEDIMIENTO:                                         | ATENCIÓN DE SOLICITUDES DE INFORMACIÓN   |    |         |
| FECHA DE<br>APROBACIÓN:                                | CÓDIGO: VERSIÓN: PÁGINA:                 |    |         |
| 15/11/2024                                             | CON05-INS01                              | 01 | 6 de 10 |

Al seleccionar el icono ">" el sistema le indicará que el reporte se puede ejecutar con diferentes opciones, en este caso, en la opción de "**Formato**" se deberá escoger "**Excel 2007**" y luego hacer clic en "**Ejecutar**"

| Ejecutar con opciones - C52 - Cuentas Por Pagar - MHC                                                                                                    | Р               |
|----------------------------------------------------------------------------------------------------|-----------------|
| Seleccione cómo desea ejecutar y recibir el informe.                                                                                                    |                 |
| Formato:                                                                                                    |                 |
| Excel 2007                                                                                                    |                 |
| HTML                                                                                                    |                 |
| PDF                                                                                                    |                 |
| Excel 2007                                                                                                    |                 |
| Datos de Excel 2007                                                                                                    |                 |
| Excel 2002                                                                                                    | ~               |
| Texto delimitado (CSV)                                                                                                    |                 |
| XML                                                                                                    |                 |
| Imprimir el informe:                                                                                                    |                 |
| Ubicación de la impresora:                                                                                                    |                 |
|                                                                                                    | Seleccionar una |
| <ul> <li>Enviar el informe por correo electrónico</li> </ul>                                                                                                    |                 |
| <ul> <li>Enviar el informe a mi dispositivo móvil</li> </ul>                                                                                                    |                 |
| where the transferred states and the second states and the second |                 |
| No hay valores guardados                                                                                                    |                 |
| Solicitar valores                                                                                                    |                 |
|                                                                                                    |                 |
| Ejecutar Cancelar                                                                                                    |                 |

#### Paso 6:

Cumplido el paso anterior, le saldrá un recuadro con las siguientes opciones "**Mes**" y "**Año**", en la primera opción, hay que seleccionar el trimestre que se desea generar, y en la segunda, se deberá digitar manualmente el año correspondiente (sin puntos, ejemplo 2024)

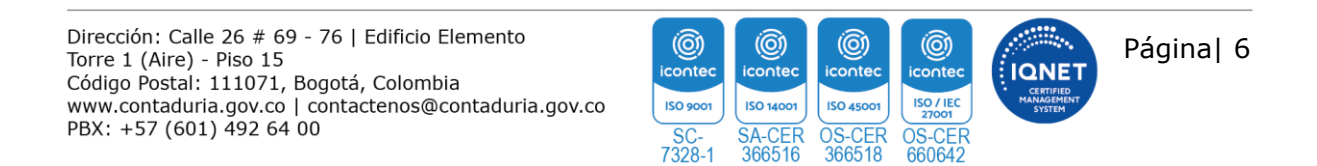

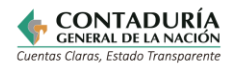

| GENERACIÓN Y ELABORACIÓN DEL REPORTE CUENTAS POR PAGAR |                                        |    |         |
|--------------------------------------------------------|----------------------------------------|----|---------|
| PROCESO: CONSOLIDACIÓN DE LA INFORMACIÓN               |                                        |    |         |
| PROCEDIMIENTO:                                         | ATENCIÓN DE SOLICITUDES DE INFORMACIÓN |    |         |
| FECHA DE<br>APROBACIÓN:                                | CÓDIGO: VERSIÓN: PÁGINA:               |    |         |
| 15/11/2024                                             | CON05-INS01                            | 01 | 7 de 10 |

| \ño:* | p_mes               |  |
|-------|---------------------|--|
|       |                     |  |
|       | Enero - Marzo       |  |
|       | Abril - Junio       |  |
|       | Julio - Septiembre  |  |
|       | Octubre - Diciembre |  |
|       |                     |  |
|       |                     |  |
|       |                     |  |
|       | *                   |  |
|       |                     |  |

Y luego, hacer clic en la opción que se muestra en la parte inferior del recuadro denominada "Finalizar"

| Cancelar < Atrás Siguiente > Finalizar |  |
|----------------------------------------|--|

Deberá diligenciar los datos solicitados tal cual como se muestra en la imagen y hacer clic en **"Ejecutar".** 

#### Paso 7:

Cumplido el paso 6, el sistema ejecutara las acciones pertinentes:

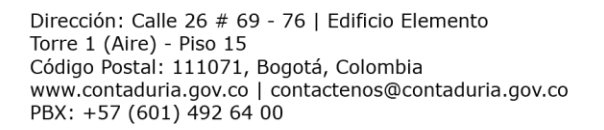

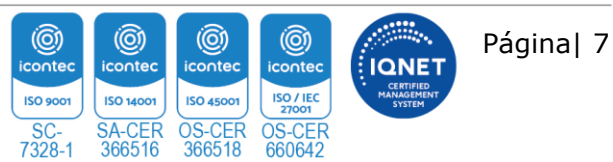

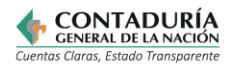

| GENERACIÓN Y ELABORACIÓN DEL REPORTE CUENTAS POR PAGAR |                                        |          |         |
|--------------------------------------------------------|----------------------------------------|----------|---------|
| PROCESO:                                               | CONSOLIDACIÓN DE LA INFORMACIÓN        |          |         |
| PROCEDIMIENTO:                                         | ATENCIÓN DE SOLICITUDES DE INFORMACIÓN |          |         |
| FECHA DE<br>APROBACIÓN:                                | CÓDIGO:                                | VERSIÓN: | PÁGINA: |
| 15/11/2024                                             | CON05-INS01                            | 01       | 8 de 10 |

| $\bigcirc$ | Su informe se está ejecutando.<br>En vez de esperar, puede seleccionar un<br>método de entrega para que el informe se<br>ejecute en segundo plano.<br><u>Seleccionar un método de entrega.</u> |
|------------|----------------------------------------------------------------------------------------------------|
| Cancelar   |                                                                                                    |

Y descargará de forma automática el reporte en formato Excel

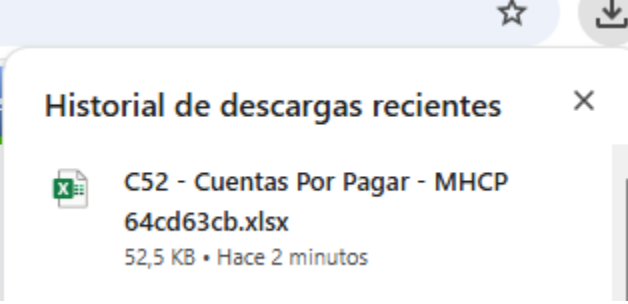

Hasta este paso, se ha finalizado la actividad de generación del reporte Cuentas por pagar. A continuación, se presenta la elaboración del reporte, que a nivel general consiste en mejorar la presentación de la información y verificar la consistencia.

# 3. ELABORACIÓN DEL REPORTE CUENTAS POR PAGAR

Una vez generado el reporte, se debe revisar y ajustar de tal forma que se garantice la consistencia de la información y mejorar la presentación.

Por lo anterior, se debe contar con el listado de las entidades solicitadas por el MHCP, según las consideraciones generales de este documento, el listado de las entidades lo suministra el MHCP de forma anual. Si se requiere actualizar entidades del reporte (eliminar o agregar), se debe enviar una solicitud al área de informática indicando la novedad.

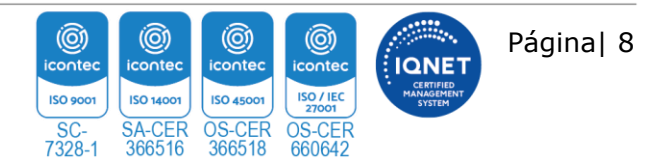

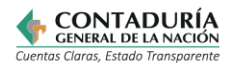

| GENERACIÓN Y ELABORACIÓN DEL REPORTE CUENTAS POR PAGAR |                                        |          |         |
|--------------------------------------------------------|----------------------------------------|----------|---------|
| PROCESO:                                               | CONSOLIDACIÓN DE LA INFORMACIÓN        |          |         |
| PROCEDIMIENTO:                                         | ATENCIÓN DE SOLICITUDES DE INFORMACIÓN |          |         |
| FECHA DE<br>APROBACIÓN:                                | CÓDIGO:                                | VERSIÓN: | PÁGINA: |
| 15/11/2024                                             | CON05-INS01                            | 01       | 9 de 10 |

#### Análisis

#### ✓ Comparación de entidades

El reporte que se generó anteriormente contiene un conjunto de entidades con información de cuentas específicas en la clase 2 pasivos, por lo anterior se debe hacer una comparación con el listado de entidades que provee el MHCP al inicio del año, con el fin de verificar que todas las entidades solicitadas se encuentren en el archivo generado.

Como novedad, si se ha identificado que se presentan diferencias entre los listados, esto debido a que hay entidades que no aparecen en el reporte generado y posiblemente se inactivaron o no reportaron la información a la CGN de manera oportuna. Por lo anterior, se debe agregar una hoja adicional al Reporte de cuentas por pagar justificando las novedades presentadas en dicho periodo. Para mayor control al respecto se ha diseñado el siguiente modelo que presenta de manera ordenada y precisa las novedades:

|                      | Contaduría General de la Nación                                 |                                                                     |                     |                        |                                                                                   |  |
|----------------------|-----------------------------------------------------------------|---------------------------------------------------------------------|---------------------|------------------------|-----------------------------------------------------------------------------------|--|
|                      | Novedades reporte Cuentas por Pagar – Primer trimestre del 2020 |                                                                     |                     |                        |                                                                                   |  |
| $\mathbf{N}^{\circ}$ | Codígo                                                          | Listado de entidades                                                | SECTOR              | REPORTE DE INFORMACIÓN | Novedad                                                                           |  |
| 1                    | 14300000                                                        | Agencia Nacional de Infraestructura                                 | PÚBLICO NACIONAL    | X                      |                                                                                   |  |
| 2                    | 14500000                                                        | U.A.E. Agencia Nacional de Hidrocarburos                            | PÚBLICO NACIONAL    | Х                      |                                                                                   |  |
| 3                    | 38873000                                                        | E.S.P. Electrificadora del Tolima S.A En Liquidación                | PÚBLICO NACIONAL    | No reportó             | NO REPORTA SALDOS EN<br>CUENTAS ESPECIFICAS,<br>MOTIVO: PROCESO DE<br>LIQUIDACIÓN |  |
| 4                    | 38900000                                                        | E.S.P. Electrificadora Santander S.A.                               | PÚBLICO TERRITORIAL | X                      |                                                                                   |  |
| 5                    | 39291000                                                        | E.S.P. Empresa de Energía Eléctrica del Amazonas S.A En Liquidación | PÚBLICO NACIONAL    | No reportó             | NO REPORTA SALDOS EN<br>CUENTAS ESPECIFICAS,                                      |  |
| 6                    | 39363000                                                        | E.S.P. Empresa de Energía del Quindío S.A.                          | PÚBLICO TERRITORIAL | X                      |                                                                                   |  |
| 7                    | 41100000                                                        | Positiva Compañía de Seguros S.A.                                   | PÚBLICO NACIONAL    | X                      |                                                                                   |  |
| 8                    | 70100000                                                        | Caja de Previsión Social de Comunicaciones - En Liquidación         | PÚBLICO NACIONAL    | No reportó             | NO TIENE HABILITADA<br>LA CATEGORÍA                                               |  |

Diferencias saldos F1 (saldos y movimientos) y F2 (operaciones reciprocas)

En el archivo generado aparecerán columnas como las siguientes:

| Id Entidad | Razón Social                               | Clasificación Convergencia                | Clasificación MEFP     | TOTAL F1           | TOTAL Recíprocas  | TOTAL Diferencia   |
|------------|--------------------------------------------|-------------------------------------------|------------------------|--------------------|-------------------|--------------------|
| 14300000   | Agencia Nacional de Infraestructura        | NACIONAL OTRAS ENTIDADES GOBIERNO GENERAL | Presupuestario Central | 255.844.555.215,18 | 17.892.798.628,98 | 237.951.756.586,2  |
| 14500000   | U.A.E. Agencia Nacional de Hidrocarburos   | NACIONAL U.A.E CON PERSONERÍA JURÍDICA    | Presupuestario Central | 61.443.186.526,55  | 51.872.200        | 61.391.314.326,55  |
| 22000000   | Escuela Superior de Administración Pública | NACIONAL ESTABLECIMIENTOS PUBLICOS        | Presupuestario Central | 1.281.086.829,03   | 29.661.701        | 1.251.425.128,03   |
| 22100000   | U.A.E. de la Aeronáutica Civil             | NACIONAL U.A.E CON PERSONERÍA JURÍDICA    | Presupuestario Central | 69.227.359.825,53  | 0                 | 69.227.359.825,53  |
| 23300000   | Agencia Logística de las Fuerzas Militares | NACIONAL ESTABLECIMIENTOS PUBLICOS        | Presupuestario Central | 88.414.016.190     | 24.248.102.656    | 64.165.913.534     |
| 23500000   | Instituto Nacional de Vías                 | NACIONAL ESTABLECIMIENTOS PUBLICOS        | Presupuestario Central | 183.101.188.427,01 | 34.184.137.648    | 148.917.050.779,01 |
| 23900000   | Instituto Colombiano de Bienestar Familiar | NACIONAL ESTABLECIMIENTOS PUBLICOS        | Presupuestario Central | 39.585.929.463,03  | 45.279.728        | 39.540.649.735,03  |
| 26800000   | Servicio Nacional de Aprendizaje           | NACIONAL ESTABLECIMIENTOS PUBLICOS        | Presupuestario Central | 574.382.517.512,23 | 2.014.059.918     | 572.368.457.594,23 |

Dirección: Calle 26 # 69 - 76 | Edificio Elemento Torre 1 (Aire) - Piso 15 Código Postal: 111071, Bogotá, Colombia www.contaduria.gov.co | contactenos@contaduria.gov.co PBX: +57 (601) 492 64 00

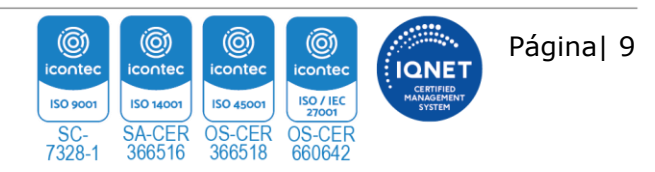

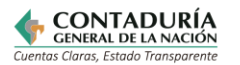

| GENERACIÓN Y ELABORACIÓN DEL REPORTE CUENTAS POR PAGAR |                                        |          |          |
|--------------------------------------------------------|----------------------------------------|----------|----------|
| PROCESO:                                               | CONSOLIDACIÓN DE LA INFORMACIÓN        |          |          |
| <b>PROCEDIMIENTO:</b>                                  | ATENCIÓN DE SOLICITUDES DE INFORMACIÓN |          |          |
| FECHA DE<br>APROBACIÓN:                                | CÓDIGO:                                | VERSIÓN: | PÁGINA:  |
| 15/11/2024                                             | CON05-INS01                            | 01       | 10 de 10 |

Se debe verificar que se cumpla la siguiente operación matemática: Total F1 menos Total Reciprocas, el resultado debe corresponder al mismo que se encuentra en la columna Total Diferencias.

#### ✓ Mejorar la presentación del archivo

La apariencia visual del archivo se debe ajustar, incluyendo el logo de la CGN, agregando colores institucionales, bordes de celdas, entre otros.

#### ✓ Envío para revisión y aprobación

Una vez realizado lo anterior, se debe contar con un archivo en Excel de dos hojas, una hoja con la información del reporte de cuentas por pagar y otra hoja con las novedades. El archivo se debe enviar a los responsables descritos en el procedimiento para su revisión y aprobación.

**Nota.** La totalidad de la ejecución de las actividades descritas deben ser alineadas a las Políticas del Sistema Integrado de Gestión Institucional (Política de la calidad, Política Ambiental, Política de la SST, Política de la Seguridad de la Información, Políticas de Gestión y desempeño institucional - MIPG) lo que contribuirá al cumplimiento misional, la satisfacciónde las partes interesadas, la mejora del desempeño ambiental, proporcionar un lugar seguro y saludable previniendo lesiones y deterioro de la salud, asegurar la integridad, disponibilidad y confiabilidad de la información recibida y generada y el éxito sostenido de laCGN.

| Revisado por: Elizabeth Soler Castillo                                            | Aprobado por: Vilma Yolanda Narváez<br>Narváez                              |
|-----------------------------------------------------------------------------------|-----------------------------------------------------------------------------|
| LIDER DEL PROCESO DE LA<br>SUBCONTADURÍA DE<br>CONSOLIDACIÓN DE LA<br>INFORMACIÓN | REPRESENTANTE DE LA DIRECCION<br>LIDER DELPROCESO DE<br>PLANEACIÓN INTEGRAL |

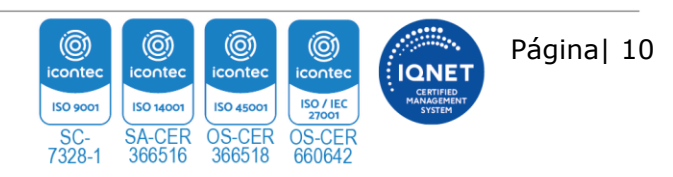